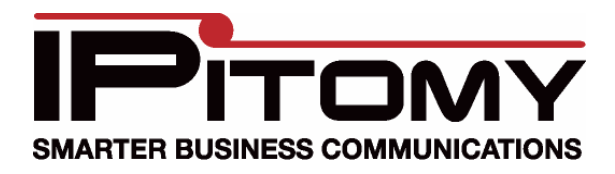

## Grandstream 4024 FXS Quick Guide

The Grandstream 4024 FXS Gateway allows you to integrate up to 24 Analog Stations to the PBX over SIP. Configuration of the Grandstream 4024 FXS Gateway is as simple as following the steps below.

- 1. Create an Extension in the PBX as you would normally.
- 2. Copy the SIP password and note the Extension Number, as they will be used later.
- 3. Connect the Grandstream 4024 to the network via the LAN port.
- 4. Power the Grandstream 4024 with the power supply provided.
- 5. Discern the IP address of the Grandstream 4024.
  - a. Connect an analog phone to any FXS port on the Grandstream 4024.
    - b. Dial **\* \* \*** from the analog phone.
    - c. Enter **002** in the menu, and the Grandstream 4024 will tell you its IP address.
- 6. Log into the Grandstream 4024 GUI.
  - a. Enter the IP address for the device in your web browser.
  - b. Enter the password <admin> to begin configuring the Grandstream 4024.
- 7. Configure the Server.
  - a. Navigate to **Profile 1**.
  - b. Enter the IP address of the PBX under Primary SIP Server.
  - c. Click the **Update** button at the bottom of the page.

| Grandstream Device Configuration                          |  |  |  |  |  |  |
|-----------------------------------------------------------|--|--|--|--|--|--|
| ADVANCED SETTINGS PROFILE 1 PROFILE 2 PROFILE 3 FXS PORTS |  |  |  |  |  |  |
| ○ No • Yes                                                |  |  |  |  |  |  |
| 192.168.2.18 (e.g., sip.mycompany.com, or IP address)     |  |  |  |  |  |  |
| (Optional, used when primary server no response)          |  |  |  |  |  |  |
| (e.g., proxy.myprovider.com, or IP address, if any)       |  |  |  |  |  |  |
| ● UDP ○ TCP ○ TLS (default is UDP)                        |  |  |  |  |  |  |
| 💿 No 🛛 O No, but send keep-alive 💛 Yes                    |  |  |  |  |  |  |
|                                                           |  |  |  |  |  |  |

- 8. Configure DTMF Method.
  - a. Navigate to **Profile 1**.
  - b. Set **Preferred DTMF: Priority 1** to **SIP Info** (assuming the extension created in the PBX is set to Info, otherwise ensure this field matches what is set for the extension).
  - c. Click the **Update** button at the bottom of the page.

| Check SIP User ID for incoming INVITE:              | ⊙ No        | ○ Yes (no direct IP calling if Yes) |
|-----------------------------------------------------|-------------|-------------------------------------|
| Allow Incoming SIP Messages<br>from SIP Proxy Only: | ⊙ No        | ○ Yes (no direct IP calling if Yes) |
| SIP T1 Timeout:                                     | 0.5 sec 💌   |                                     |
| SIP T2 Interval:                                    | 4 sec 💌     |                                     |
| DTMF Payload Type:                                  | 101         |                                     |
| Preferred DTMF method:                              | Priority 1: | SIP INFO V                          |
| (in listed order)                                   | Priority 2: | In-audio 💌                          |
|                                                     | Priority 3: | In-audio 💌                          |

- 9. Configure the Extensions.
  - a. Navigate to **FXS Ports**.
  - b. For each extension you will use one port, and enter the following data which was noted or copied under step 2.
    - i. SIP User ID = <extnum>
    - ii. Authenticate ID = <extnum>
    - iii. Password = <SIP Password>
  - c. Click the **Update** button at the bottom of the page.

| Grandstream Device Configuration |             |                                |                |                       |                          |  |  |  |
|----------------------------------|-------------|--------------------------------|----------------|-----------------------|--------------------------|--|--|--|
|                                  | STATUS BA   | <u>SIC SETTINGS</u> <u>ADV</u> | ANCED SETTINGS | PROFILE 1 PROFILE 2 P | ROFILE 3 FXS PORTS       |  |  |  |
| User Settings                    |             |                                |                |                       |                          |  |  |  |
| FXS Port                         | SIP User ID | Authenticate ${\rm I\!D}$      | Password       | Name                  | Profile ID Hunting Group |  |  |  |
| 1                                | 8012        | 8012                           | •••••          |                       | Profile 1 💌 None 💌       |  |  |  |
| 2                                |             |                                |                |                       | Profile 1 💌 None 💌       |  |  |  |
| 3                                |             |                                |                |                       | Profile 1 💙 None 💙       |  |  |  |
| 4                                |             |                                |                |                       | Profile 1 💌 None 💌       |  |  |  |
| 5                                |             |                                |                |                       | Profile 1 💙 None 💌       |  |  |  |

10. Click the **Reboot** button at the bottom of the page.

Once the Grandstream 4024 has rebooted, any configured extensions should be registered and functional. No other fields NEED to be changed for regular use.

If the Grandstream 4024 is intended for use with a FAX Machine, the following change should be made.

- 1. Navigate to **Profile 1**.
- Set Jitter Buffer Type to Fixed.
  Click the Update button at the bottom of the page.
- 4. Click the **Reboot** button at the bottom of the page.

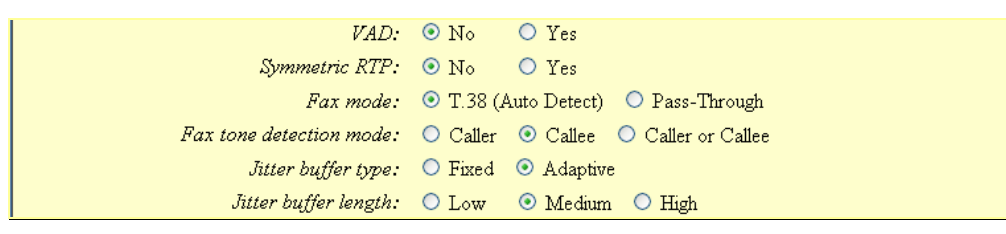